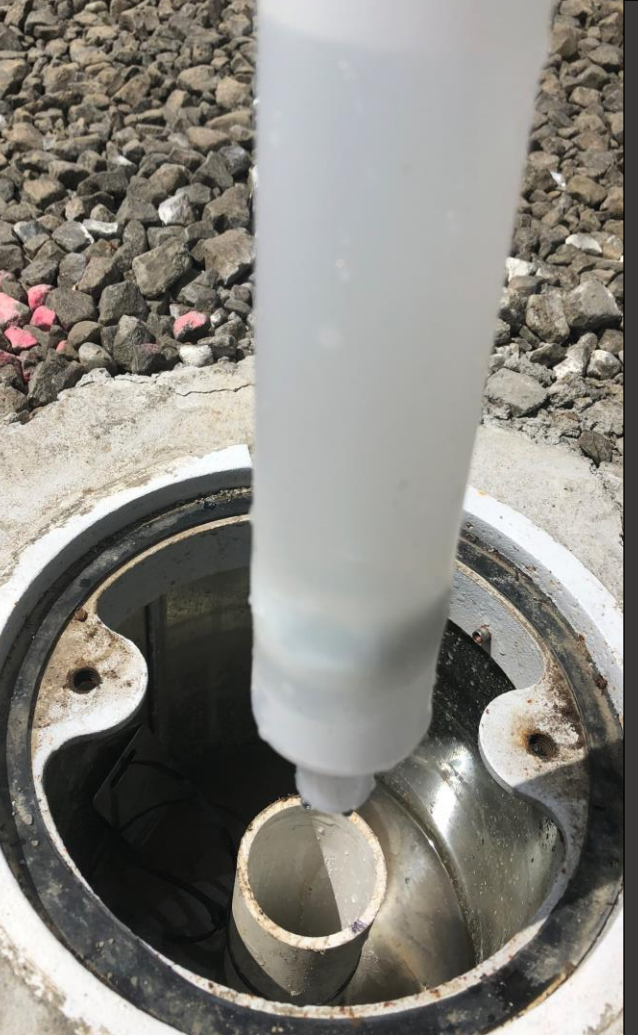

Report a Release from Regulated, Unregulated, or HOT UST System User Guide LUST & HOT Programs

Issue Date: April 1, 2024 Revision Date: Revision No.:

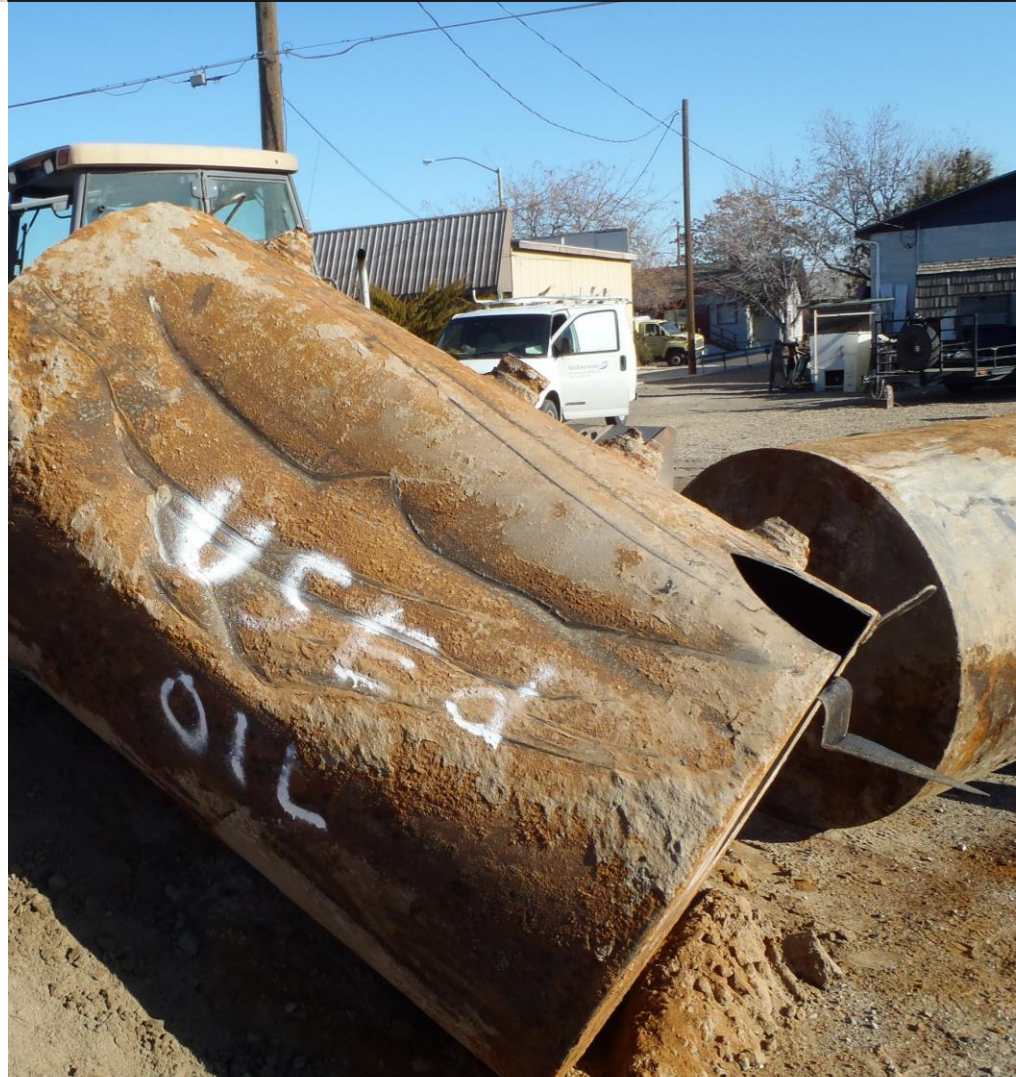

State of Oregon
DEQ Department of Environmental Quality

This document was prepared by Oregon Department of Environmental Quality 700 NE Multnomah Street, Suite 600 Portland Oregon, 97232

Contact: YourDEQOnline@deq.oregon.gov

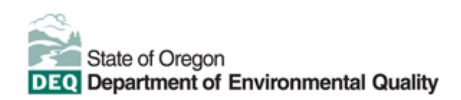

**Translation or other formats** 

<u>Español</u> | <u>한국어</u> | <u>繁體中文</u> | <u>Pyccкий</u> | <u>Tiếng Việt</u> | <u>I</u>

800-452-4011 | TTY: 711 | <u>deqinfo@deq.oregon.gov</u>

#### **Non-discrimination statement**

DEQ does not discriminate on the basis of race, color, national origin, disability, age or sex in administration of

# **System Overview**

The Oregon Department of Environmental Quality has instituted the use of a modernized, cloud-based tool for a selection of compliance programs within the agency and several business processes that involve the public and regulated entities. This document describes how to **report a release from a regulated, unregulated, or heating oil underground storage tank (UST) system** through the Your DEQ Online database.

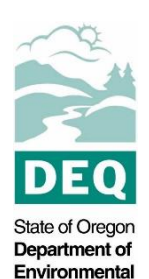

Your DEQ Online is an Environmental Data Management System designed to combine current DEQ processes across air, land, and water divisions in one convenient and easily accessible portal. The system enables users to submit applications, upload reports, enter data, check the status of applications, pay fees or fines, and manage account activity. In addition, the system allows for greater public access to environmental data without the need to request this information from DEQ staff.

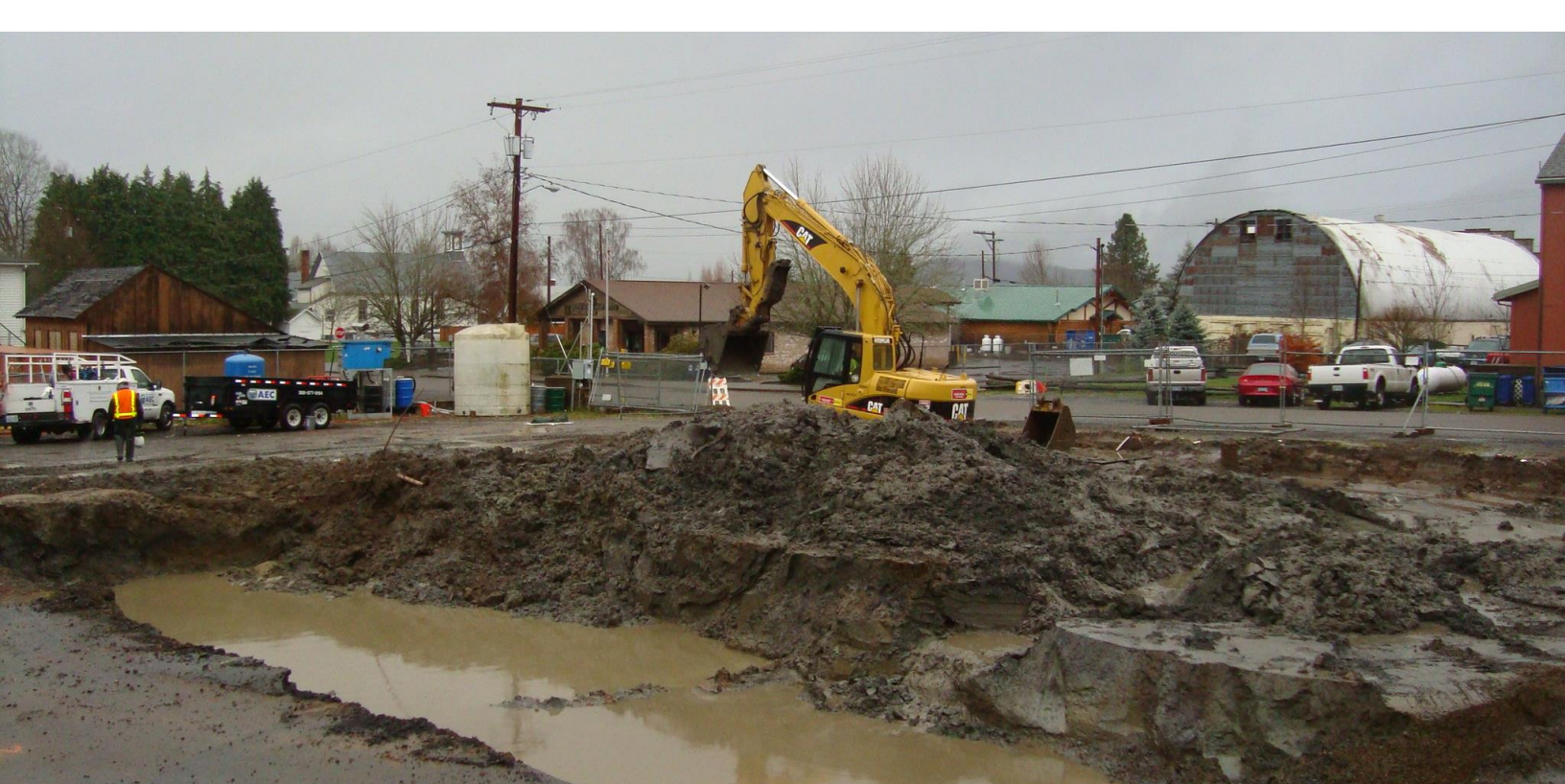

# **Table of Contents**

| 1 | Introduction                                            | . 1 |
|---|---------------------------------------------------------|-----|
|   | 1.1 Your DEQ Online                                     | . 1 |
|   | 1.2 Navigating in YDO – The Dashboard                   | . 2 |
|   | 1.3 Understanding "Site" and "Project" Use in YDO       | . 4 |
| 2 | Does Your Facility/Site Exist in YDO Already?           | . 5 |
|   | 2.1 Where to Look                                       | . 5 |
|   | 2.2 Facility Search                                     | . 7 |
|   | 2.3 Facility NOT Found in YDO                           | . 8 |
|   | 2.4 Facility Found in YDO –Add to Your Account          | . 8 |
| 3 | Start New Submittal                                     | 10  |
|   | 3.1 Understanding the Submittal                         | 10  |
| 4 | Basic Info Tab                                          | 12  |
|   | 4.1 Tank Type                                           | 12  |
|   | 4.2 Incident Information                                | 13  |
|   | 4.3 Facility Identification                             | 13  |
|   | 4.3.1 "Select your facility" and "Create new project"   | 14  |
|   | 4.3.2 "Create new facility"                             | 15  |
|   | 4.3.2.1 New Facility Information                        | 15  |
|   | 4.3.2.2 New Facility – Facility Mailing Address         | 15  |
|   | 4.3.2.3 New Facility – Physical Location                | 16  |
|   | 4.3.2.4 New Facility - No Address for Physical Location | 17  |
|   | 4.3.3 "Select your facility" and "Select you project"   | 18  |
|   | 4.4 Property Details                                    | 19  |
|   | 4.5 Contacts                                            | 20  |
|   | 4.5.1 Responsible Party                                 | 20  |
|   | 4.5.2 Invoice Contact                                   | 20  |
|   | 4.5.3 Other Contact (Optional)                          | 21  |
|   | 4.6 Site Assessment                                     | 21  |
|   | 4.7 Contaminants                                        | 22  |
|   | 4.8 Impacted Media                                      | 22  |
|   | 4.9 Comments                                            | 22  |
| 5 | Attachment Tab                                          | 22  |
| 6 | Payment Tab                                             | 25  |
| 7 | Review Tab                                              | 26  |
| 8 | Submission Tab                                          | 27  |
| 9 | Track Your Submittal                                    | 29  |
|   | 9.1 View Submittal Detail                               | 29  |
|   | 9.1.1 Submittal Summary Tab                             | 29  |
|   | 9.1.2 Attachment Tab                                    | 30  |
|   | 9.1.3 Issuance Tab                                      | 30  |

# **Table of Contents**

| 9.1.4 Email History Tab  | 31 |
|--------------------------|----|
| 9.1.5 Payment Tab        | 31 |
| 9.1.6 Correspondence Tab | 31 |
| 9.2 Review Form          | 32 |
| 9.3 Receipt Form         | 32 |

# 1 Introduction

Consultants, service providers, property owners, potential responsible parties, and DEQ staff regularly report releases from leaking regulated, unregulated, or heating oil underground storage tank (UST) systems.

Releases of hazardous substances (primarily petroleum products) from regulated or unregulated leaking UST (**LUST**) or from leaking heating oil tank (**HOT**) systems are required to be reported to DEQ by rule. Please visit the <u>LUST Program</u> and/or <u>HOT</u> <u>Program</u> webpages for additional information.

**Tip.** Before reporting a release from a tank, please investigate the site to determine if previous releases have already been reported at the site, determine if a closed file already exists, and identify if there are multiple tanks on the property. If you have questions, please reach out to the LUST or HOT programs depending on the type of the leaking tank.

**Note.** Please complete the LUST/Leaking HOT Cost Recovery Agreement submittal to request DEQ oversight for a LUST or complex Leaking HOT project.

### 1.1 Your DEQ Online

Through Your DEQ Online, parties may report a release from a leaking UST system.

To get started using Your DEQ Online, please complete the following steps.

1. Register an account by navigating to the <u>Your DEQ Online Public Portal</u>. Select "Register Account."

**Tip.** DEQ Cleanup, LUST, & HOT Programs recommend all parties (e.g., responsible parties, property owners, consultants, service providers, etc.) **select "RO"** (Responsible Official) account type when creating your YDO account.

- 2. Complete identity verification.
- 3. Establish link to the "Leaking Underground Storage Tank" and/or "Heating Oil Tank" submittal groups.

Need help with registering your account, determining what is the best account type for you, or how to select submittal groups for your account? Additional resources are available <u>online</u>.

### 1.2 Navigating in YDO – The Dashboard

This section provides a brief overview of navigating in YDO.

Once registered, the "Dashboard" is your starting point when logging into Your DEQ Online. The "Dashboard" shows a summary of current and pending activity associated with your linked facilities.

**Tip.** The navigation panel is on the far left side of the screen and provides quick access to content.

| ≡       | Dashboard                                   |                                                                                                 | 🕻 🕤 🕐 🌆 Tester                     |
|---------|---------------------------------------------|-------------------------------------------------------------------------------------------------|------------------------------------|
|         | Info Messages                               | Submittals Permits/Licenses/Certificates & Transaction History Upcoming Obligations & Unpaid St | ubmittals                          |
|         | Info                                        | Submittals                                                                                      |                                    |
|         | Upcoming Obligation O Submittals Submittals | MY SUBMITTALS (LAST 3 MONTHS) Pending Submitted No submittal record found.                      | NEW SUBMITTALS My Favorite Popular |
| ►<br>8  | CORRESPONDENCE (LAST 3 MONTHS)              | Permits/Licenses/Certificates & Transaction History                                             |                                    |
| .⊠<br>≰ | Authority Unre0     Public Unread 0         | MY ACTIVE PERMITS/LICENSES/CERTIFICATES No record found.                                        | TRANSACTION HISTORY                |
|         | Messages                                    |                                                                                                 |                                    |
|         | ANNOUNCEMENT                                | Upcoming Obligations & Unpaid Submittals                                                        |                                    |
|         |                                             | NEW OBLIGATIONS                                                                                 | UNPAID SUBMITTALS                  |

| ≡ Dashboard                   |   |
|-------------------------------|---|
| Dashboard                     | ٦ |
| Start New Submittal           |   |
| Pending Submittals            |   |
| Track Submittal Status        |   |
| Upcoming Obligations          |   |
| Nay Invoices/Fees             |   |
| Permits/Licenses/Certificates |   |
| Public Records                |   |
| My Account                    |   |

There are several ways to access and use the navigation panel.

- Click the symbol for the content you need.
- Hover over the panel will bring up a list view of the panel
- Click the hamburger icon will expand to the more detailed view shown on the next page.
- Use symbol at the bottom of the panel to expand and
   symbol to contract the panel.

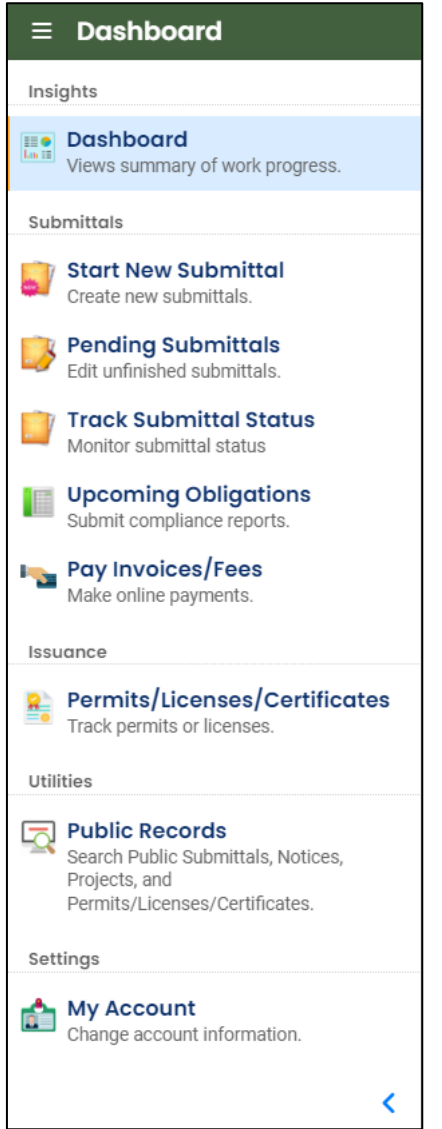

**Dashboard.** View a summary of current and pending activity for your account.

Start New Submittal. Start a new submittal here.

**Pending Submittals.** Resume editing any submittals that have been started and saved, but not yet submitted.

**Track Submittal Status.** Track the status of all submitted submittals.

**Upcoming Obligations.** View upcoming reporting obligations.

Pay Invoices/Fees. Pay DEQ invoices or fees.

**Permits/Licenses/Certificates**. View DEQ issued permits, licenses, and certificates.

**Public Records.** View published submittals, permits, licenses, and certificates, and available project data.

**My Account.** Change your contact information, facility linkage, and other account settings.

### 1.3 Understanding "Site" and "Project" Use in YDO

When associating a facility/site with your account and later your submittal, understanding how "Site" and "Project" are used in YDO is important. In YDO "Site" and

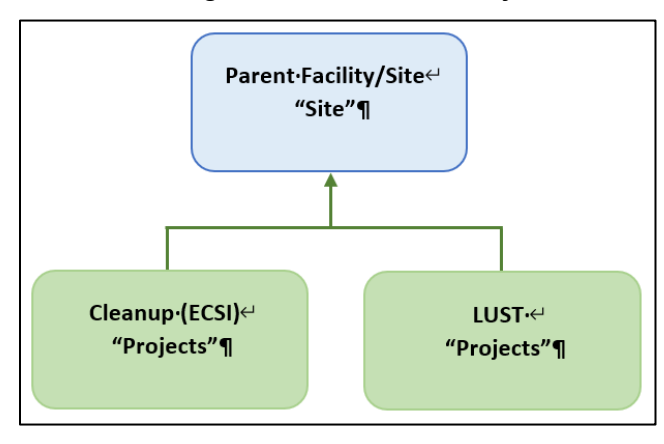

"Facility" are synonyms and used interchangeably.

A facility/site is the **parent** facility that multiple DEQ programs may connect to. LUST sites, which include releases from regulated, unregulated, and heating oil tanks, are considered **children** ("Projects") in YDO and connect to the parent "Site".

The diagram on the left shows how

multiple programs are connected to a single facility unlike DEQ's legacy systems which were independent and separate systems.

Tip. The "Site" name is often different than the "Project" name.

# 2 Does Your Facility/Site Exist in YDO Already?

If this is the first time you are submitting content related to this specific facility/site, follow the steps below to determine if the facility/site is already present in YDO. If your facility already exists in YDO, the facility/site must be associated with your account to be selected in the submittal.

### 2.1 Where to Look

1. Click on "My Account" in the far left column.

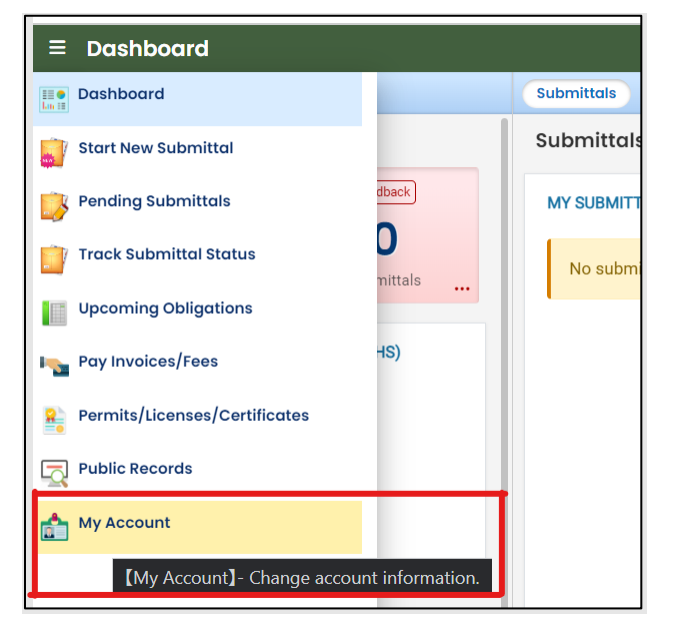

2. Click on the "Account Type" tab.

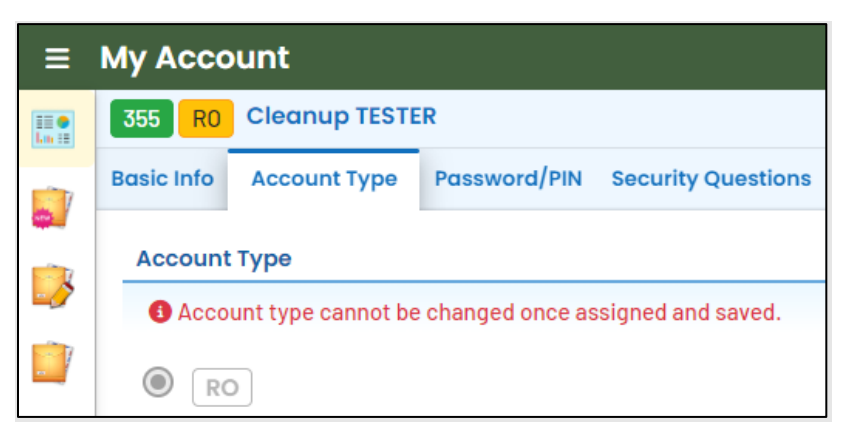

3. Scroll down and confirm that "Leaking Underground Storage Tank" and/or "Heating Oil Tank" are selected in your Submittal Groups.

| Submittal Groups                                             |                                    |                                             |  |  |  |
|--------------------------------------------------------------|------------------------------------|---------------------------------------------|--|--|--|
| Submittal group will affect your access right of submittals. |                                    |                                             |  |  |  |
| 9 401 - Dredge and Fill Project                              | 2 401 - Hydropower Project         | 🔲 🌗 Air Area Source Registrations           |  |  |  |
| 18 Air Contaminant Discharge Permit (ACDP)                   | 🔲 🕦 Air Emission Inventory         | 🔲 💙 Air Title V Permit                      |  |  |  |
| B Asbestos                                                   | 🗌 3 CAFO                           | 🗌 🖪 Cleaner Air Oregon                      |  |  |  |
| ✓ ④ Cleanup and Site Remediation                             | 🔲 🔞 Climate Protection Program 🗱   | Cost Recovery                               |  |  |  |
| 🔲 🕕 Gasoline Transporter                                     | General NPDES Domestic             | 🔲 1 General NPDES Industrial                |  |  |  |
| General NPDES Mining                                         | 🔲 👍 General WPCF Domestic          | 🤉 🥑 General WPCF Industrial                 |  |  |  |
| 🔲 🌀 Greenhouse Gas Reporting 🗱                               | 🔲 1 Hazardous Waste                | 🥑 👩 Heating Oil Tank 🔹 📦                    |  |  |  |
| Individual NPDES Domestic                                    | 🔲 🌀 Individual NPDES Industrial    | 13 Individual WPCF Domestic                 |  |  |  |
| 🔲 🌀 Individual WPCF Industrial                               | 5 Leaking Underground Storage Tank | MS4 - Municipal Separate Storm Sewer System |  |  |  |
| 3 NPDES- Stormwater (Construction)                           | 12 NPDES- Stormwater (Industrial)  | 3 NPDES: Public Agencies Only 1200-CA       |  |  |  |

- 4. Scroll to the bottom of the page to the "Facility-Submittal Group Permissions" section. Is your facility listed here?
  - a. If no; then go to **Section 2.2** to add your facility.
  - b. If yes; confirm the Facility is associated with "Leaking Underground Storage Tank" and/or "Heating Oil Tank". The same Facility may be associated with multiple "Submittal Groups" as shown below.
    - i. If yes; go to Section 3 for steps to follow to complete the submittal.
    - ii. If no; then go to **Section 2.2** to add your facility and associate with the correct submittal group(s).

| ā  | Star Trek<br>420 N Main St, Pendleton, OR 97801-1648                  | 830162 🚯 | 6 Heating Oil Tank 🚷                 | 14    |
|----|-----------------------------------------------------------------------|----------|--------------------------------------|-------|
| Ō  | <b>test new fac 077</b><br>1250 NW Swigert Way, Troutdale, OR 97060   | 766167 🛞 | 5 Leaking Underground Storage Tank 🛞 | ste   |
| Ē  | BAY CITIES AMBULANCE<br>3505 SE OCEAN BLVD, COOS BAY, OR 97420        | 757839 🚷 | 6 Heating Oil Tank 🚯                 | ste   |
| Ô  | 1 DAY SIGNS<br>1010 COMMERCIAL ST SE, SALEM, OR 97302                 | 509399   | 4 Cleanup and Site Remediation 🛞     | ste   |
| Ē  | Star Trek<br>420 N Main St, Pendleton, OR 97801-1648                  | 830162 🛞 | 4 Cleanup and Site Remediation 🛞     | 14    |
| Ē  | CHILOQUIN FOREST PRODUCTS INC<br>E BLOCKINGER ST, CHILOQUIN, OR 97624 | 674073 🚷 | 4 Cleanup and Site Remediation 🛞     | . eke |
| Ē  | <b>test new fac 077</b><br>1250 NW Swigert Way, Troutdale, OR 97060   | 766167 🚷 | 6 Heating Oil Tank 🚯                 | ste   |
| Ē  | Star Trek<br>420 N Main St, Pendleton, OR 97801-1648                  | 830162 🚱 | 5 Leaking Underground Storage Tank 🚷 | •     |
| Ad | d Permissions Ŧ                                                       |          |                                      |       |

### 2.2 Facility Search

1. Click on the "Add Permissions" button.

| Facility-Submittal Group Permissions (3) |                                                                                         |          |                                      |            |  |  |
|------------------------------------------|-----------------------------------------------------------------------------------------|----------|--------------------------------------|------------|--|--|
| Yo                                       | You are only allowed to add submittal groups from your selected submittal groups above. |          |                                      |            |  |  |
| Ē                                        | FOREMAN'S CLEANERS<br>1070 COMMERCIAL ST SE, SALEM, OR 97302                            | 511232 🚯 | 5 Leaking Underground Storage Tank 🚷 | ı¢         |  |  |
| Ē                                        | CHILOQUIN FOREST PRODUCTS INC<br>E BLOCKINGER ST, CHILOQUIN, OR 97624                   | 674073 🔞 | 4 Cleanup and Site Remediation 🛞     | 1 <b>b</b> |  |  |
| Ō                                        | Star Trek<br>420 N Main St, Pendleton, OR 97801-1648                                    | 830162 🚷 | 4 Cleanup and Site Remediation 🛞     | 1¢         |  |  |
| Ad                                       | Id Permissions Ŧ                                                                        |          |                                      |            |  |  |

- 2. Search for your facility/site in the search box below "Available Sites".
  - a. If your facility/site is not found, go to Section 2.3.
  - b. If you facility/site is present, go to Section 2.4.

**Tips.** Searching by street address will provide the best results. The facility/site name may be different than the project name as YDO combines all DEQ programs under the same facility/site.

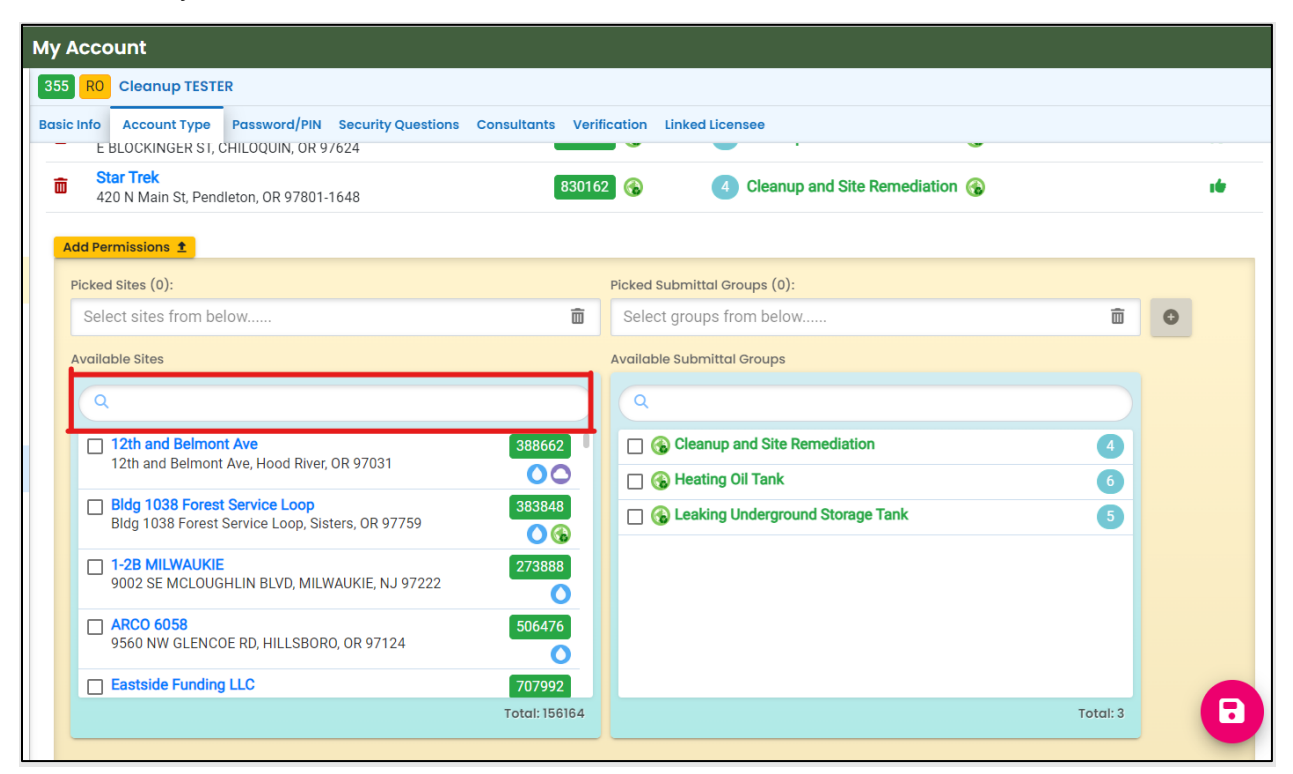

### 2.3 Facility NOT Found in YDO

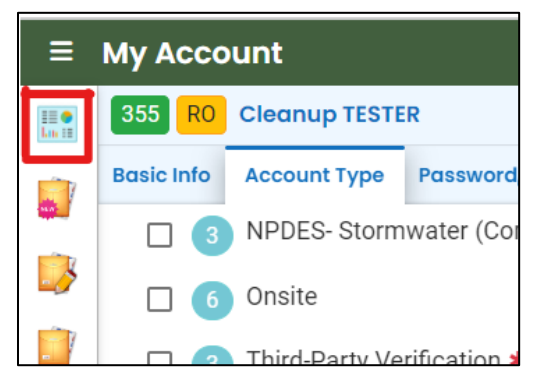

- 1. Return to your Dashboard by clicking on the Dashboard icon.
- 2. Go to Section 3.
- 3. Select "New Facility" while completing the submittal.

### 2.4 Facility Found in YDO –Add to Your Account

- 1. The example below shows the search results for "312 Main".
  - c. **Be sure to select the correct Facility/Site.** Remember the Facility/Site name may be different than the LUST/Leaking HOT project name.
  - d. In this example, two facilities/sites are located at the same address. Check the box for the facility/site with a green (s) symbol.
  - e. Select the "Leaking Underground Storage Tank" and/or "Heating Oil Tank" under the "Available Submittal Groups" box.
  - f. Click the "+" symbol.

**Tip.** Only facilities with the **S** Land Quality Division symbol can be associated with the "Leaking Underground Storage Tank" and/or "Heating Oil Tank" submittal group.

**Note.** If you have any doubts about which facility/site to connect to your account, please visit the <u>YDO Helpdesk</u> and we will work with you to identify the correct facility/site.

| Add Permissions 1<br>Picked Sites (1):<br>GENERAL FARM SUPPLY, INC.<br>Available Sites<br>Q 312 Main<br>GENERAL FARM SUPPLY<br>312 MAIN ST, NYSSA, OR 97913<br>GENERAL FARM SUPPLY, INC.<br>312 MAIN ST, NYSSA, OR 97913<br>Oregon Coast Dance Center, LLC<br>848771<br>312 MAIN AVE, TILLAMOOK, OR 97141<br>C | Picked Submittal Groups (2):<br>Leaking Underground Storage Tank Heating Oil Tank<br>Available Submittal Groups<br>C C Cleanup and Site Remediation<br>C Cleanup and Site Remediation<br>C Cleanup Oil Tank<br>C Cleanup Underground Storage Tank<br>C Cleanup Cleanup Cleanup Cleanup<br>C Cleanup Cleanup Cleanup<br>C Cleanup Cleanup Cleanup<br>C Cleanup Cleanup<br>C Cleanup Cleanup<br>C Cleanup Cleanup<br>C Cleanup Cleanup<br>C Cleanup<br>C Cl |
|----------------------------------------------------------------------------------------------------|----------------------------------------------------------------------------------------------------|
| Total: 3                                                                                                    | Total: 4                                                                                                    |

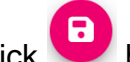

- button to save your selection. 2. Click
- 3. Return to your Dashboard by clicking on the Dashboard icon.

# **3 Start New Submittal**

- 1. Click "Start New Submittal".
- 2. Check "Land Quality" under "Programs".
- 3. Locate the "LUST Report Release from Regulated, Unregulated, or HOT UST Systems" and click the "+" sign on the far right.

| ≡ New Submittal                               | E New Submittal                                     |        |                                                                                                    |                                                                                    |  |               |
|-----------------------------------------------|-----------------------------------------------------|--------|----------------------------------------------------------------------------------------------------|------------------------------------------------------------------------------------|--|---------------|
| Insights                                      | Q Search                                            | < (≣⊞  |                                                                                                    |                                                                                    |  | ( <b>D</b> 10 |
| Dashboard<br>Views summary of work progress.  | Criteria                                            | ₩ 🎯    | HOT Cleanup Report<br>Use this submittal to send DEQ a Heating Oil Tank (HOT) Cleanup<br>Report. A release must have already been reported to ODEQ. To report a<br>new release use the "LUST Report Release from Regulated,<br>Unregulated, or HOT UST Systems' Submittal. | (i) (i) Land Quality<br>f50070                                                     |  | •             |
| Submittals                                    | Filter by Submittal Name, Description,<br>Form Code |        |                                                                                                    | (i) Land Quality                                                                   |  |               |
| Create new submittals.                        | Programs                                            | #      | LUST - Report Release from Regulated, Unregulated, or<br>HOT UST systems<br>Report a release from a regulated or unregulated Underground Storage<br>Tank (UST) system or a heating oil tank using this submittal.                                                          | <ul> <li>(a) Cand Quality</li> <li>(b) F50068</li> <li>(c) Land Quality</li> </ul> |  | 0             |
| Monitor submittal status Upcoming Obligations | Others                                              | ₩<br>₩ | LUST Project Document<br>Use this submittal to send DEQ project documents for regulated and                                                                                                    | 3 C Land Quality<br>f51001                                                         |  | 0             |

### 3.1 Understanding the Submittal

- 1. The RID number will be populated after the submittal is first saved and may be used to find your submittal in the future.
- 2. You will complete a five-step process to submit the submittal. The five steps are presented as the following tabs: **Basic Info**, **Attachment**, **Payment**, **Review**, and **Submission**.

| LUST/HOT Program Release Report                                             |                         |
|-----------------------------------------------------------------------------|-------------------------|
| (NEW)                                                                       |                         |
| 1 Basic Info <b>9</b> 2 Attachment 3 Payment 4 Review 5 Submission <b>9</b> |                         |
| Tank Type                                                                   |                         |
|                                                                             |                         |
| O Regulated Underground Storage Tank O Unregulated Underground Storage      | Tank 🔿 Heating Oil Tank |
| Required                                                                    |                         |

3. The "Attachment Types" box on the lower right of your screen indicates the type of files that may be attached for each attachment type.

**Tip.** A red asterisk next to an attachment name indicates a required document. There are no required attachments for this application.

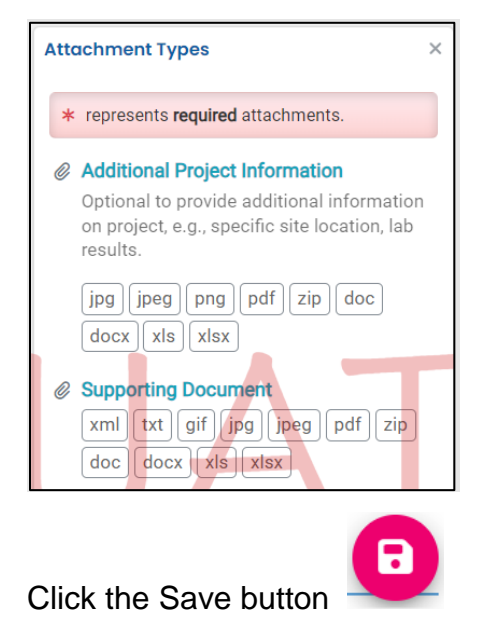

## 4 Basic Info Tab

Enter the basic information about the project including the following.

- Indicating the tank type associated with the release
- Selecting the facility/site and project or providing information on new facility/site and/or new project
- Providing property details
- Providing applicant, current property owner, invoice, and other project contact information
- Providing information on the release, contaminants, and impacted media

#### 4.1 Tank Type

Indicate the type of tank associated with the release.

**Tip.** Click the **?** tool tip for descriptions of each tank type.

| LUST/HOT Program Release Report                                  |                                                                |  |  |  |  |  |
|------------------------------------------------------------------|----------------------------------------------------------------|--|--|--|--|--|
| (NEW)                                                            |                                                                |  |  |  |  |  |
| 1 Basic Info 0 2 Attachment 3 Payment 4 Review 5 Submission      |                                                                |  |  |  |  |  |
| Tank Type                                                        |                                                                |  |  |  |  |  |
|                                                                  |                                                                |  |  |  |  |  |
| Regulated Underground Storage                                    | Tank 💿 Unregulated Underground Storage Tank 🔘 Heating Oil Tank |  |  |  |  |  |
| θ                                                                |                                                                |  |  |  |  |  |
| Currently/previously used for                                    |                                                                |  |  |  |  |  |
| farm/personal tanks < 1100 gallons;<br>or any tank < 100 gallons | Date Reported                                                  |  |  |  |  |  |
|                                                                  |                                                                |  |  |  |  |  |

If unregulated UST tank type is selected, select the tank use from the dropdown menu.

| Tank Type                            |                                      |                    |
|--------------------------------------|--------------------------------------|--------------------|
|                                      |                                      |                    |
| O Regulated Underground Storage Tank | Onregulated Underground Storage Tank | O Heating Oil Tank |
| 0                                    |                                      |                    |
| Unregulated UST Type                 |                                      |                    |
|                                      |                                      |                    |
| Farm Tank                            |                                      |                    |
| Personal Use                         |                                      |                    |
| I Other                              |                                      |                    |

### 4.2 Incident Information

Populate the date the release was discovered.

| Incident Information |                 |  |
|----------------------|-----------------|--|
| Date Submitted       | Date Discovered |  |
| 11/27/2023           | 11/22/2023      |  |

### 4.3 Facility Identification

There are several variations for the parameters described below. Each variation is discussed in the following subsections.

| Select your facility O Create new facility |   |
|--------------------------------------------|---|
| Select your facility (project site)        |   |
|                                            | ~ |
| Required.                                  |   |
| Select your project     Create new project |   |
| Select your project                        |   |
|                                            | ~ |

**Select your facility.** Selecting your facility indicates the facility exists in YDO and has been associated with your account and the "Leaking Underground Storage Tank" and/or "Heating Oil Tank" submittal groups (see **Section 2**). This indicates one or more DEQ programs are already associated with the facility. The facility will appear in the dropdown menu for you to select.

**Select your project.** Selecting an existing facility will populate any existing LUST or Leaking HOT projects to the "Select your project" dropdown. The majority of releases will be new projects. Select an existing project from the dropdown menu in the rare event this release may be related to a historic release.

**Create new project.** Selecting create new project indicates the release is unrelated to any historic releases.

**Create new facility.** If the facility is not already in YDO, associated with your account, or associated with the "Leaking Underground Storage Tank" and/or "Heating Oil Tank" submittal groups, the facility will not be present in the "Select your facility" dropdown menu. Information to create a new facility will need to be provided. This selection will also result in the creation of a new project.

#### 4.3.1 "Select your facility" and "Create new project"

A facility must be associated with your account and the correct submittal group for the facility to populate in the dropdown menu (See **Section 2**).

1. Select the facility associated with the project this submittal is for.

**Tip.** If the facility is not present in the dropdown menu, go to **Section 2** and confirm all the steps necessary were completed. If the facility was not found in YDO than go to **Section 4.3.2**.

| Select your facility     Create new facility        |                                          |        |
|-----------------------------------------------------|------------------------------------------|--------|
| elect your facility (project site)                  |                                          |        |
|                                                     |                                          |        |
| Q Search by name/ID/address/latitude/longitude/type |                                          |        |
| BAY CITIES AMBULANCE                                | 3505 SE OCEAN BLVD, COOS BAY, OR 97420   | 757839 |
| Star Trek                                           | 420 N Main St, Pendleton, OR 97801-1648  | 830162 |
| test new fac 077                                    | 1250 NW Swigert Way, Troutdale, OR 97060 | 766167 |

2. The selected facility will populate into the "Select your facility (project site)" field.

| Select your fac | cility (project site)                                       |                                         |          |
|-----------------|-------------------------------------------------------------|-----------------------------------------|----------|
| Google          | <b>Star Trek</b><br>420 N Main St, Pendleton, OR 97801-1648 | 830162 Latitude 45.676661 Longitude -11 | 8.789305 |
| Select          | your project O Create new project                           |                                         |          |

3. For a new release select "Create new project". DEQ staff will assign a project name and ID during their review.

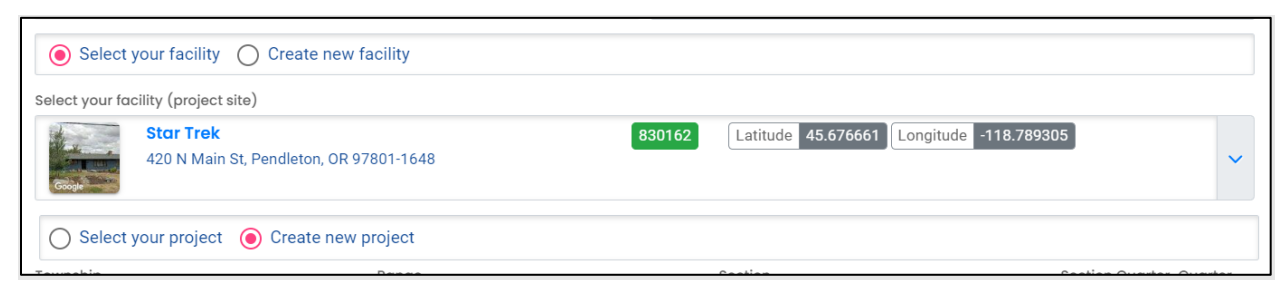

#### 4.3.2 "Create new facility"

This option is for a new facility and by association a new project. DEQ staff will create the new facility, create the new project, and assign a LUST ID during their review. The new facility will automatically be associated with your account. Provide the following information.

#### 4.3.2.1 New Facility Information

- 1. Provide the required information.
- 2. Provide any optional information in the "Comments:" box.

| ite Identification                     |              |                                 |                     |         |
|----------------------------------------|--------------|---------------------------------|---------------------|---------|
| O Select your facility () Create new f | facility     |                                 |                     |         |
| New Facility Information               |              |                                 |                     |         |
| Facility Name                          |              |                                 |                     |         |
| Cleanup Intake Test Facility           |              |                                 |                     |         |
| Abbreviation                           |              | Is the facility located on Nati | ive American Lands? |         |
|                                        |              | No                              |                     | ~       |
| Email                                  | Phone        | Fax                             | Number of Employees |         |
| katie.daugherty@deq.oregon.gov         | 444-444-4444 | 000-000-0000                    | 0                   |         |
| Comments:                              |              |                                 |                     |         |
|                                        |              |                                 |                     |         |
|                                        |              |                                 |                     |         |
|                                        |              |                                 | (Remaining Lengti   | h: 4000 |

#### 4.3.2.2 New Facility – Facility Mailing Address

1. Provide the facility's mailing address.

| Mailing Address        |             |                         |
|------------------------|-------------|-------------------------|
| Country                |             |                         |
| United States O Canada |             |                         |
| Address                |             | Unit, Suite, or Floor # |
| 23500 NE Sandy Blvd    |             |                         |
| City                   | State       | Zip Code                |
| Wood Village           | OR (Oregon) | ♥ 97060-9653            |

#### 4.3.2.3 New Facility – Physical Location

Provide the address of the physical location of your Facility.

- 1. If the facility mailing address is the same as the physical location, click the "Copy from Mailing Address" button.
- 2. If the physical location of your facility is different than the facility mailing address, enter the physical location address.
  - a. If the property does not have an address, go to Section 4.3.3.4.
  - b. The latitude and longitude should automatically populate.

| Physical Location  Output Output Outp | ulate latitude and longitude. |                |                                       |                               |
|----------------------------------------------------------------------------------------------------|-------------------------------|----------------|---------------------------------------|-------------------------------|
| Copy from Mailing Addres                                                                                                    | s                             |                |                                       |                               |
| Ountry                                                                                                    | Canada                        |                | Evergreen Townho                      | ouses Chevron                 |
| Address                                                                                                    | Unit, Sui                     | te, or Floor # | st and st                             |                               |
| 4011 Main St                                                                                                    |                               |                | (126)                                 | S                             |
| City                                                                                                    | State                         | Zip Code       | Papa's I<br>Papa's I<br>Parlor Spring | Pizza 4                       |
| Springfield                                                                                                    | OR (Oregon) 🗸                 | 97478          |                                       | Bluebelle Way                 |
| Latitude (44°2'42.80"N)                                                                                                    | Longitude (122                | °58'8.46"W)    | Google                                | Camellia St<br>Map data ©2023 |
| 44.045221                                                                                                    | -122.96901                    | 6              |                                       |                               |

#### 4.3.2.4 New Facility - No Address for Physical Location

If the property does not have an address perform the following steps.

- 1. Use a nearby address to be in proximity to your Facility.
- 2. Click on the map located on the right side of this section. An enlarged map will populate.
- 3. Click and drag the facility pin to the actual facility location.
- 4. Clicking the green check mark in the lower left hand corner to accept the location change.
- 5. The system will populate or leave the address field blank. Make sure and revise the address field to reflect your facility location (e.g. 1000 ft east of 4<sup>th</sup> & Main).

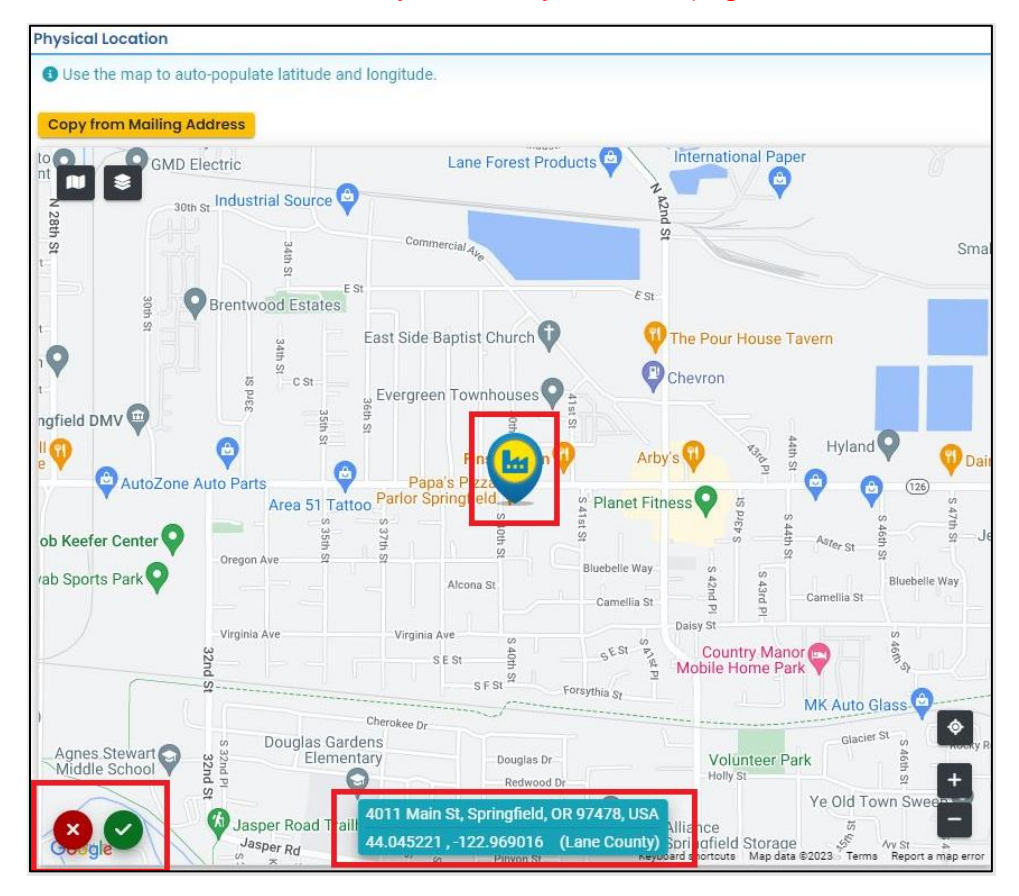

#### 4.3.3 "Select your facility" and "Select you project"

This option will be rare and a new release should not be reported if the release has been determined to be related to an existing release.

**Note.** Please contact the LUST Program Duty Officer prior to completing this release form if this is the scenario at your project.

A facility must be associated with your account **and** the correct submittal group for the facility to populate in the dropdown menu.

1. Select the facility associated with the project this submittal is for.

Tip. If the facility is not present in the dropdown menu, go to Section 2.

| elect your facility (project site)                  |                                          |        |
|-----------------------------------------------------|------------------------------------------|--------|
|                                                     |                                          | ^      |
| Q Search by name/ID/address/latitude/longitude/type |                                          |        |
| test new fac 077                                    | 1250 NW Swigert Way, Troutdale, OR 97060 | 766167 |
|                                                     |                                          |        |

2. The selected facility will populate into the "Select your facility (project site)" field.

| Select your fac               | ility (project site)                                                |        |                                          |   |
|-------------------------------|---------------------------------------------------------------------|--------|------------------------------------------|---|
| Google                        | <b>test new fac 077</b><br>1250 NW Swigert Way, Troutdale, OR 97060 | 766167 | Latitude 45.553546 Longitude -122.401187 | ~ |
| Select your pro               | vject                                                               |        |                                          |   |
| <ol> <li>Required.</li> </ol> |                                                                     |        |                                          |   |

3. Projects associated with the selected facility will appear in the project dropdown menu. Projects may have different names than the facility. If more than one project is present, select the appropriate project.

|   | Select your fac | ility (project site)                                              |                                                                                              |   |
|---|-----------------|-------------------------------------------------------------------|----------------------------------------------------------------------------------------------|---|
|   | Google          | <b>test new fac 077</b><br>1250 NW Swigert Way, Troutdale, OR 970 | 766167         Latitude         45.553546         Longitude         -122.401187           60 | ~ |
| 4 | Select your pro | ject                                                              |                                                                                              |   |
|   |                 |                                                                   |                                                                                              | ^ |
|   | Q               |                                                                   |                                                                                              |   |
| F | test 3902       | (j)                                                               | Leaking Underground Storage Tank                                                             |   |
|   | 417381          | (1)                                                               | 15-23-0001                                                                                   |   |
|   | Test Site 1     | 500 🕕                                                             | Leaking Heating Oil Tank                                                                     |   |
|   | 417384          |                                                                   | 15-23-1200                                                                                   |   |
|   |                 |                                                                   |                                                                                              |   |

**Tip.** Facilities often have multiple LUST and leaking HOT projects. Look at the project type in the blue box and the program ID number (LUST number) to determine the correct project.

| Who Me Gas     | (1) Leaking Heating Oil Tank         |
|----------------|--------------------------------------|
| 417398         | (i) 15-23-0001                       |
| Bug's R Us Gas | (i) Leaking Underground Storage Tank |
| 417399         | <ul><li>15-23-1200</li></ul>         |

4. The selected project will populate into the "Select your project" field.

| for the second second s | <b>est new fac 077</b><br>250 NW Swigert Way, Troutdale, OR 97 | 7060                     | 766167 | Latitude 45.553546 | Longitude -122.401187 | ] | ~ |
|----------------------------------------------------------------------------------------------------|----------------------------------------------------------------|--------------------------|--------|--------------------|-----------------------|---|---|
|                                                                                                    |                                                                |                          |        |                    |                       |   |   |
| elect your proje                                                                                                    | ct                                                             |                          |        |                    |                       |   |   |
| elect your proje<br>Test Site 150                                                                                                    | ct<br>10                                                       | Leaking Heating Oil Tank |        |                    |                       |   | ~ |

### 4.4 Property Details

Provide the information listed below for the property. Required fields are populated in the example below.

- 1. Township, Range, and Section. Section Quarter-Quarter (ABCD format [except Lane County use 1234 format])
- 2. Property size
- 3. County
- 4. Property tax lot. If more than one tax lot, click the "+ Add Item" button.

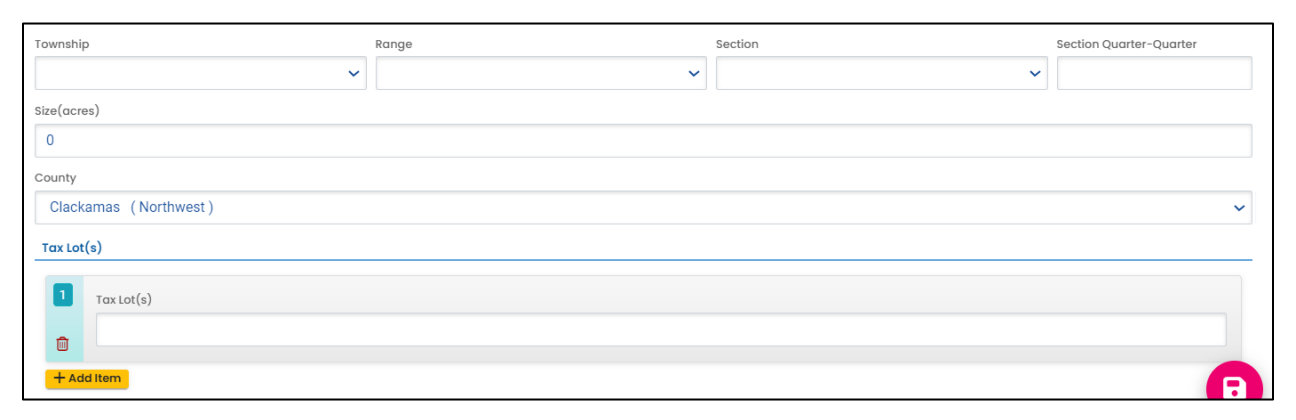

### 4.5 Contacts

Provide the various necessary project contacts and their contact information.

#### 4.5.1 Responsible Party

Provide the Responsible Party contact information. **\*\*Please enter this contact** information correctly as DEQ/YDO will use this information to generate letters and emails to the Responsible Party.\*\*

| Responsible Party        |            |              |             |       |                |         |                            |
|--------------------------|------------|--------------|-------------|-------|----------------|---------|----------------------------|
| Salutation               | First Name |              |             | M.I.  | Last Nar       | ne      |                            |
|                          | La'an      |              |             |       | Noon           | ien-Sin | ıgh                        |
| Company                  |            | Title        |             |       |                | Email   |                            |
| USS Enterprise           |            |              |             |       |                | kati    | e.daugherty@deq.oregon.gov |
| Phone                    |            | Mobile       |             |       |                | Fax     |                            |
| 444-444-4444             |            | 000-000-0000 |             |       |                | 000     | -000-0000                  |
| Country                  |            |              |             |       |                |         |                            |
| ● United States ○ Can    | ada        |              |             |       |                |         |                            |
| Address                  |            |              |             | Unit, | Suite, or Floo | or #    |                            |
| 58023 Columbia River Hwy |            |              |             |       |                |         |                            |
| City                     |            |              | State       |       |                |         | Zip Code                   |
| Warren                   |            |              | OR (Oregon) |       |                | ~       | 97053                      |
|                          |            |              |             |       |                |         |                            |

#### 4.5.2 Invoice Contact

Provide the invoice contact information. This section will be grayed out when Heating Oil Tank is selected as the tank type. If the invoice contact is the same as the Responsible Party, use the "Copy from Responsible Party" button.

| Invoice Contact                   |            |                 |           |                               |   |
|-----------------------------------|------------|-----------------|-----------|-------------------------------|---|
| Copy from Responsibl              | le Party   |                 |           |                               |   |
| Salutation                        | First Name |                 | M.I.      | Last Name                     |   |
|                                   | La'an      |                 |           | Noonien-Singh                 |   |
| Company                           |            | Title           |           | Email                         |   |
| USS Enterprise                    |            |                 |           | katie.daugherty@deq.oregon.go | v |
| Phone                             |            | Mobile          |           | Fax                           |   |
| 444-444-4444                      |            | 000-000-0000    |           | 000-000-0000                  |   |
| Country                           |            |                 |           |                               |   |
| <ul> <li>United States</li> </ul> | 🔿 Canada   |                 |           |                               |   |
| Address                           |            |                 | Unit, Sui | te, or Floor #                |   |
| 1285 Sutter St                    |            |                 |           |                               |   |
| City                              |            | State           |           | Zip Code                      |   |
| San Francisco                     |            | CA (California) |           | ✓ 94102                       |   |

#### 4.5.3 Other Contact (Optional)

Provide contact information for another party such as a contractor or environmental consultant.

| Other Contact (Optional) |                |                       |
|--------------------------|----------------|-----------------------|
| Contact Type             |                |                       |
|                          |                |                       |
| Salutation First Name    | M.I. La        | st Name               |
|                          |                |                       |
| Company                  | Title          | Email                 |
|                          |                |                       |
| Phone                    | Mobile         | Fax                   |
| 000-000-0000x00000       | 000-000-0000   | 000-000-0000          |
| Country                  |                |                       |
| ● United States O Canada |                |                       |
| Address                  | Unit, Suite, G | pr Floor #            |
| Enter a location         |                |                       |
| City                     | State          | Zip Code              |
|                          | OR (Oregon)    | ~ 00000-0000 <b>B</b> |

#### 4.6 Site Assessment

Provide the following information.

| Discovery:<br>Decommissioning O Routine Monitoring O Complaint O Leak Detection O Site Assessment O Tightness Test O Other<br>encountered in utility trench adjacent to property<br>Cause:<br>O Overfill O Spill O Corrosion O Install Problem O Physical/Mechanical Damage O Other O Unknown<br>Source:<br>Tank O Piping O Dispenser O Turbine Pump O Delivery Problem O Other O Not Reported<br>In Use O Out Of Use<br>Is the Tank empty?<br>Yes O No                                                                                                    | Site Assessment                                                                                                |
|----------------------------------------------------------------------------------------------------|----------------------------------------------------------------------------------------------------|
| <ul> <li>Decommissioning O Routine Monitoring O Complaint O Leak Detection O Site Assessment O Tightness Test O Other</li> <li>encountered in utility trench adjacent to property</li> <li>Cause:</li> <li>Overfill O Spill O Corrosion O Install Problem O Physical/Mechanical Damage O Other O Unknown</li> <li>Source:</li> <li>Tank Piping Dispenser O Turbine Pump O Delivery Problem O Other O Not Reported</li> <li>In Use O Out Of Use</li> <li>Is the Tank empty?</li> <li>Yes No</li> </ul>                                                                                                    | Discovery:                                                                                                    |
| encountered in utility trench adjacent to property         Cause:         Overfill       Spill       Corrosion       Install Problem       Physical/Mechanical Damage       Other <ul> <li>Unknown</li> <li>Source:</li> <li>Tank</li> <li>Piping</li> <li>Dispenser</li> <li>Turbine Pump</li> <li>Delivery Problem</li> <li>Other</li> <li>Not Reported</li> </ul> In Use         Out Of Use           Is the Tank empty?           Yes         No           Overfilmention                                                                                                    | O Decommissioning O Routine Monitoring O Complaint O Leak Detection O Site Assessment O Tightness Test 💿 Other |
| Cause:   Overfill Spill Corrosion Install Problem Physical/Mechanical Damage Other Other Unknown   Source:   Image: Image: <t< td=""><td>encountered in utility trench adjacent to property</td></t<> | encountered in utility trench adjacent to property                                                             |
| Overfill Spill Corrosion Install Problem Physical/Mechanical Damage Other Unknown   Source:  In Use In Use In Use Out Of Use Is the Tank empty? Yes No                                                                                                    | Cause:                                                                                                    |
| Source: <ul> <li>Tank</li> <li>Piping</li> <li>Dispenser</li> <li>Turbine Pump</li> <li>Delivery Problem</li> <li>Other</li> <li>Not Reported</li> </ul> <li>In Use <ul> <li>Out Of Use</li> </ul> </li> <li>Is the Tank empty?</li> <li>Yes</li> <li>No</li>                                                                                                    | Overfill O Spill O Corrosion O Install Problem O Physical/Mechanical Damage O Other O Unknown                  |
| <ul> <li>Tank</li> <li>Piping</li> <li>Dispenser</li> <li>Turbine Pump</li> <li>Delivery Problem</li> <li>Other</li> <li>Not Reported</li> </ul>                                                                                                    | Source:                                                                                                    |
| <ul> <li>○ In Use ● Out Of Use</li> <li>Is the Tank empty?</li> <li>● Yes ○ No</li> </ul>                                                                                                    | Tank O Piping O Dispenser O Turbine Pump O Delivery Problem O Other O Not Reported                             |
| Is the Tank empty?  Ves No                                                                                                    | O In Use 💿 Out Of Use                                                                                          |
|                                                                                                    | Is the Tank empty?                                                                                             |
| Analizzation.                                                                                                    | ● Yes ◯ No                                                                                                    |
| Confirmation:                                                                                                    | Confirmation:                                                                                                  |
| ● Contractor                                                                                                    | ● Contractor                                                                                                   |

### 4.7 Contaminants

Select one or more contaminants.

| Contaminants |                        |                  |                   |
|--------------|------------------------|------------------|-------------------|
|              |                        |                  |                   |
| Heating Oil  | Diesel Motor Fuel      | Other Pet. Dist. | Unleaded Gasoline |
| U Waste Oil  | Chemical               | Leaded Gasoline  | Lubricant         |
| □ MTBE       | Miscellaneous Gasoline | Solvent          | Unknown           |

#### 4.8 Impacted Media

Select one or more impacted media.

| Impacted Media |              |               |        |  |
|----------------|--------------|---------------|--------|--|
|                |              |               |        |  |
| Drinking Water | Groundwater  | Surface Water | 🗸 Soil |  |
| Vapors         | Free Product |               |        |  |

### 4.9 Comments

Provide additional information (optional).

| Comments: |  |  |
|-----------|--|--|
|           |  |  |

•

Save the submittal and go to the next tab.

## **5** Attachment Tab

Documents are not required to be included with this submittal. However, you do have the option to attach applicable reports or documents for submittal to DEQ. To attach a document, follow the steps below.

1. Review the "Attachment Types" box on the right side of the screen. Note what type of documents (e.g.; Adobe [pdf], Word [doc, docx], etc.) are allowed to be attached.

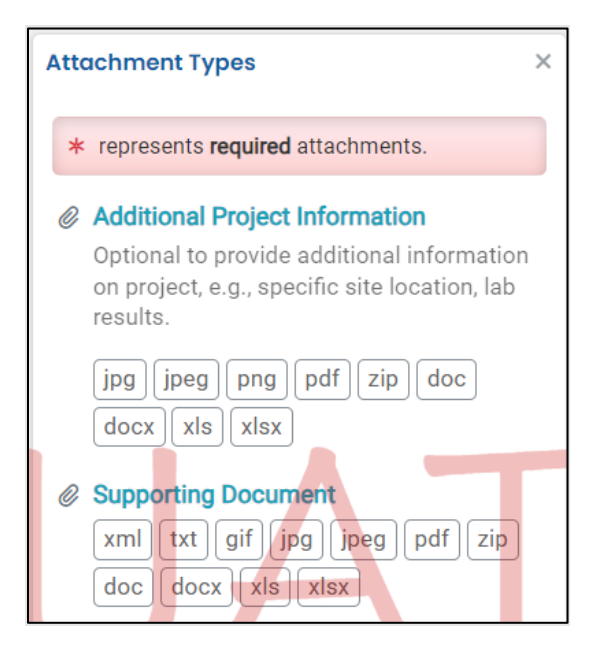

2. Click on "Click to Upload or Drag Files Over Here" to prompt a window to upload the documents as an attachment or simply drag and drop.

| <b>40284</b> Open                |                                                                                          |
|----------------------------------|------------------------------------------------------------------------------------------|
| 1 Basic Info 2 Attachment 9      | 3 Payment 4 Review 5 Submission                                                          |
| When uploading an attachment, fi | st click the file record and <b>select a document type option</b> for the uploaded file. |
|                                  |                                                                                          |
|                                  | 👍 Click to Upload or Drag Files Over Here                                                |
|                                  |                                                                                          |

3. Once uploaded, click "UU Click on the document to identify the attachment type UU".

| * 40289 Open                                                                                                    | >                        |
|----------------------------------------------------------------------------------------------------|--------------------------|
| 1) Basic Info 2 Attachment () 3) Payment (4) Review (5) Submission                                                          |                          |
| Instruction ^                                                                                                    |                          |
| B Make sure you upload all required (*) attachments. Please refer to side panel on the right for more detailed information. |                          |
| When uploading an attachment, first click the file record and select a document type option for the uploaded file.          |                          |
| La ★★ File Names ⇔                                                                                                    | Type / Size ⇔ / Date ⇔   |
| Soil Gas RSL.pdf                                                                                                    | PDF 34,951 KB 10/21/2023 |
| PDF & Click on the document to identify the attachment type. & A                                                            |                          |
|                                                                                                    |                          |
| 1 Results                                                                                                    |                          |

4. Click "Site Document Type" and select the document type.

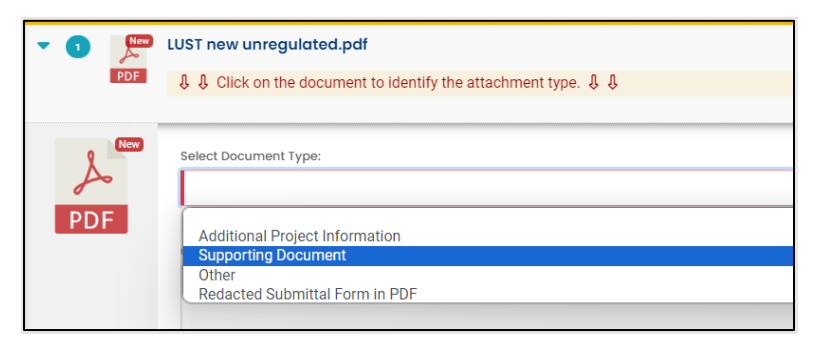

- 5. Add comment (optional).
- 6. Click 😐 to save.
- 7. Add additional documents following the steps above.

## 6 Payment Tab

No payment is required.

| Prospective Purchaser Program                                   |                                 |
|-----------------------------------------------------------------|---------------------------------|
| 40289 Open                                                      |                                 |
| 1) Basic Info 2) Attachment 3) Payment 4) Review (5) Submission |                                 |
|                                                                 |                                 |
| There is no payment due at this time.                           |                                 |
|                                                                 |                                 |
| Fee         Paid         Balance                                |                                 |
| 0.00 - 0.00 = 0.00                                              |                                 |
|                                                                 |                                 |
| Fees                                                            | Payment Transactions            |
| Fee is not required at this time                                |                                 |
| ree is not required dit this time.                              | No payment transaction records. |
|                                                                 |                                 |

# 7 Review Tab

You may review all mandatory requirements under the "Review" tab.

1. The system will display a  $\sqrt{}$  if all required information is provided.

| 1) Basic Info 2) Attachment 3) Payment 4) Review (5) Submission                                                                                                    |                                                           |
|----------------------------------------------------------------------------------------------------|-----------------------------------------------------------|
| Please review your submittal info and any attachments provided.<br>If needed, please click on the Basic Info Tab or Attachment Tab to make changes to your submiss | sion.                                                     |
| Submittal Form(s) Summary                                                                                                    |                                                           |
| Please check if the following sections are completed. Click on the PDF ( ) hyperlink to op                                                                         | en/save/print the PDF form.                               |
| ✓ Basic Info                                                                                                    |                                                           |
| Fees/Payments                                                                                                    |                                                           |
| Fee Paid Balance<br>\$ 0.00 - \$ 0.00 = \$ 0.00                                                                                                    |                                                           |
| Mandatory Attachment                                                                                                    | Uploaded Attachment                                       |
| Attachments are not required for this Submittal.                                                                                                    | <b>Soil Gas RSL.pdf</b><br>Site Document<br>PDF 34,951 KB |

2. The system will display an asterisk if required information has not been provided. You will need to complete required information to submit the submittal.

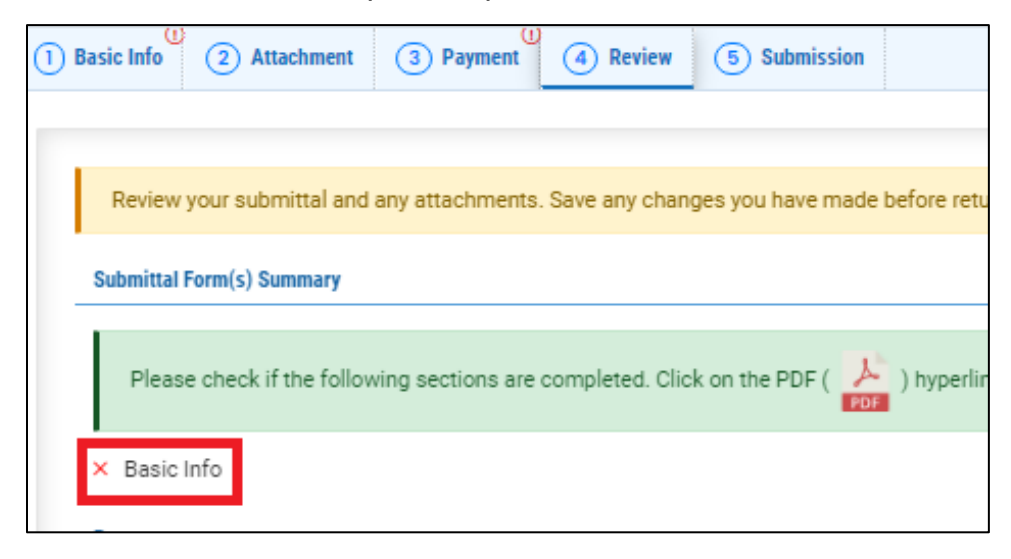

## 8 Submission Tab

- 1. Read the Certification Statement and check the box next to "I have read and agree to the above certification statement".
- 2. Click Submit to submit this submittal.

| Prospective Purchaser Program                                                                                                    |    |
|----------------------------------------------------------------------------------------------------|----|
| 40289 Open                                                                                                    | 1  |
| 1) Basic Info 2) Attachment 3) Payment 4) Review 5) Submission                                                                                                    |    |
| Certification Statement                                                                                                    |    |
| I, as the Responsible Officer or delegated by the Accounting Officer, declare that the information provided in this application or attached to the application is, to the best of my knowledge, in all respects factually true and correct. I am aware that the supply of false or misleading information in the application form is a criminal offence.                                                                                                    |    |
|                                                                                                    | 11 |
| ☑ I have read and agree to the above certification statement                                                                                                    |    |
| Security Precautions                                                                                                    |    |
| To prevent your information from being used inappropriately, we maintain stringent system safeguards as well as physical and administrative protection. In addition, the security safeguards are also powered by VeriSign's Certificates. Once we provide you with a password, you are responsible for maintaining the confidentiality of the password. Please note that access to these links, irrespective of the issuance of the User ID and Password, may be terminated by our discretion at any time. |    |
|                                                                                                    | 11 |
| Disclaimer                                                                                                    |    |
| The system, its agencies, officers, or employees protect your confidential information. However personally identifiable information privacy is a new and evolving area, and despite dedicated efforts, some mistakes and misunderstandings may result. The visitor proceeds to any external sites at their own risk. The development company specifically disclaims any and all liabilities from damages which may result from accessing the website, or from reliance upon any such information.          |    |
|                                                                                                    | 11 |
| Submit                                                                                                    |    |

3. The following screen will appear indicating a successful submission. Click the "Submittal Form" button for a printable copy of the submittal.

| LUST/HOT Program Release Report                                                                  |                                                                                                    |                   |                                                                                                    |  |  |  |  |
|--------------------------------------------------------------------------------------------------|----------------------------------------------------------------------------------------------------|-------------------|----------------------------------------------------------------------------------------------------|--|--|--|--|
| 40305 Complete Submittal                                                                         |                                                                                                    |                   |                                                                                                    |  |  |  |  |
| Submission Successful!                                                                           | Submission Successful!                                                                              |                   |                                                                                                    |  |  |  |  |
| Confirmation of Submittal: 1. Your application<br>Please click <b>Accolpt</b> to print your rece | has been received and will be reviewed shortly. 2. Check your account, email and text mess-<br>ipt. | age for system no | tification at various mile stones.                                                                                                    |  |  |  |  |
| Submittal Summary                                                                                |                                                                                                    | Submittal Forr    | n Info                                                                                                    |  |  |  |  |
| Submittal ID:<br>Submittal Date:                                                                 | 40305<br>10/23/2023, 04:12 PM                                                                       | Name:<br>Method:  | LUST - Report Release from Regulated, Unregulated, or HOT UST systems<br>Online Submission                                                                                                    |  |  |  |  |
| Submittal By:                                                                                    | Cleanup TESTER<br>111111111<br>katie daugherty@deq.oregon.gov                                       |                   |                                                                                                    |  |  |  |  |
| Owner Information:                                                                               | Cleanup TESTER<br>1111111111<br>katie daugherty@deq.oregon.gov                                      |                   |                                                                                                    |  |  |  |  |
| Fee Detail                                                                                       |                                                                                                    | Certification     |                                                                                                    |  |  |  |  |
| This submittal does not require fee. Payment Detail                                              |                                                                                                    | Statement:        | I, as the Responsible Officer or delegated by the Accounting Officer, declare that the information provided in this<br>application or attached to the application is, to the best of my knowledge, in all respects factually true and<br>correct. I am aware that the supply of false or misleading information in the application form is a criminal<br>offence. |  |  |  |  |
| Not Applicable.                                                                                  |                                                                                                    | Ouestion:         | what year and model (vyvy-name) was your first car?                                                                                                    |  |  |  |  |
|                                                                                                  |                                                                                                    | Answer:           | *******                                                                                                    |  |  |  |  |
|                                                                                                  |                                                                                                    | PIN Number        | ****                                                                                                    |  |  |  |  |
|                                                                                                  |                                                                                                    | RO:               | Cleanup TESTER                                                                                                    |  |  |  |  |
|                                                                                                  |                                                                                                    | Sender IP:        | 159.121.206.56                                                                                                    |  |  |  |  |
| Attachment List                                                                                  |                                                                                                    |                   |                                                                                                    |  |  |  |  |
| UUST new unregulated.pdf<br>Supporting Document<br>PDF 62 KB                                     |                                                                                                    |                   |                                                                                                    |  |  |  |  |
|                                                                                                  |                                                                                                    |                   | Finish 🔒 Receipt 🔒 Submitted Form                                                                                                    |  |  |  |  |

4. Click "Finish" button to return to your account.

Finish 🖶 Receipt 🖨 Submittal Form

# 9 Track Your Submittal

Your completed submittal is populated to your "Track Submittal Status" page with a status of "Complete Submittal" highlighted in orange. This page provides a record of your Submittals to DEQ through YDO. Additional actions you may take from this page are provided in the following subsections.

| Gogle | Star Trek                                                                                                    | Complete Submittal     Action New | S Cleanup TESTER |  |
|-------|----------------------------------------------------------------------------------------------------|-----------------------------------|------------------|--|
|       | <ul> <li>420 N Main St, Pendleton, OR 97801-1648</li> <li>LUST - Report Release from Regulated, Unregulated, or<br/>HOT UST systems</li> </ul> |                                   |                  |  |

### 9.1 View Submittal Detail

Click the orange eye.

|        | Star Trek                                                                                     | Complete Submittal | Do       | Cleanup TESTER          |                       |
|--------|-----------------------------------------------------------------------------------------------|--------------------|----------|-------------------------|-----------------------|
| Google | Land Quality 40306                                                                            | Action New         | <b>#</b> | <b>10/23/2023</b> Today | View submittal detail |
|        | <ul> <li>LUST - Report Release from Regulated, Unregulated, or<br/>HOT UST systems</li> </ul> |                    |          |                         |                       |

#### 9.1.1 Submittal Summary Tab

- 1. Track the progress of DEQ's review of the submittal through the "Review Flow" box on the right.
- 2. Use the "Send the request for Revision/Withdrawal/Amend to the administrator" option to request DEQ allow you to revise the submittal.

| Submitted Submittal Info                                             |                                                                                                    | [] 🕤 🔞 🔞 Clean                                                                                                    |
|----------------------------------------------------------------------|----------------------------------------------------------------------------------------------------|----------------------------------------------------------------------------------------------------|
| 40306 Complete Submittal                                             | <b>2</b> >                                                                                                    | 420 N Main St, Pendleton, OR 97801-1648                                                                                      |
| Submittal Summary Attachment I Issuance Email History Payment Corres | spondence                                                                                                    | () 830162<br>() () 528439 Star Trek                                                                                          |
| Case Review Summary                                                  | Submittal Summary                                                                                                    | Type Stationary                                                                                                    |
| Payment Due                                                          | LUST - Report Release from Regulated, Unregulated, or<br>HOT UST systems                                                              | Review Flow >                                                                                                    |
| No Payment Due at This Time                                          | Report a release from a regulated or unregulated Underground Storage Tank (UST) system or a<br>heating oil tank using this submittal. | Cranta Brolant                                                                                                    |
| Status<br>Complete Submittal<br>by                                   | () 40306 [f50068<br>(□ [Environmental] [Land Quality]<br>(1) (10/23/2023 Today                                                        | 2<br>Completeness Review                                                                                                    |
| History<br>10/23/2023 Cleanup TESTER Submit                          |                                                                                                    | Submittal Documents                                                                                                    |
| Send the request for Revision/Withdrawal/Amend to the administrator  | Send Request                                                                                                    | Unregulated, or HOT UST systems Receipt of UUST - Report Release from Regulated, Unregulated, or HOT UST systems Attachments |

#### 9.1.2 Attachment Tab

View and download the documents attached, if any, to the submittal.

| Submitted Submittal Info |                                                                |  |  |  |
|--------------------------|----------------------------------------------------------------|--|--|--|
| 40292 Complete S         | Submittal                                                      |  |  |  |
| Submittal Summary        | Attachment 1 Issuance 0 Email History 1 Payment Correspondence |  |  |  |
| 📥 *.* 🛛 Fi               | le Names 🕀                                                     |  |  |  |
| • 1 3                    | Soil Gas RSL.pdf                                               |  |  |  |
| PDF                      | Doc Type Legal Description of the Property                     |  |  |  |
|                          | 1 Results                                                      |  |  |  |

#### 9.1.3 Issuance Tab

Issuances will be dependent on the tank type you selected. If your release is related to a **regulated** or **unregulated** UST, no issuances are generated within the system. A letter is prepared outside of the system and mailed to the responsible party.

| Submitted Submittal Info       |            |                 |         |                |
|--------------------------------|------------|-----------------|---------|----------------|
| 40292 Complete Submittal       |            |                 |         |                |
| Submittal Summary Attachment 1 | Issuance 0 | Email History 1 | Payment | Correspondence |
| Issuance Documents             |            |                 |         |                |
|                                |            |                 |         |                |
| No record found.               |            |                 |         |                |
|                                |            |                 |         |                |

If your release is related to a **HOT**, the YDO system will generate a letter to the responsible party once DEQ completes their review and accepts the release. This letter populates to the "Issuance" tab. Click the red button to download the letter.

This letter notifies the responsible party of their liability and requirements for cleanup. Entering accurate contact information for the responsible party is very important.

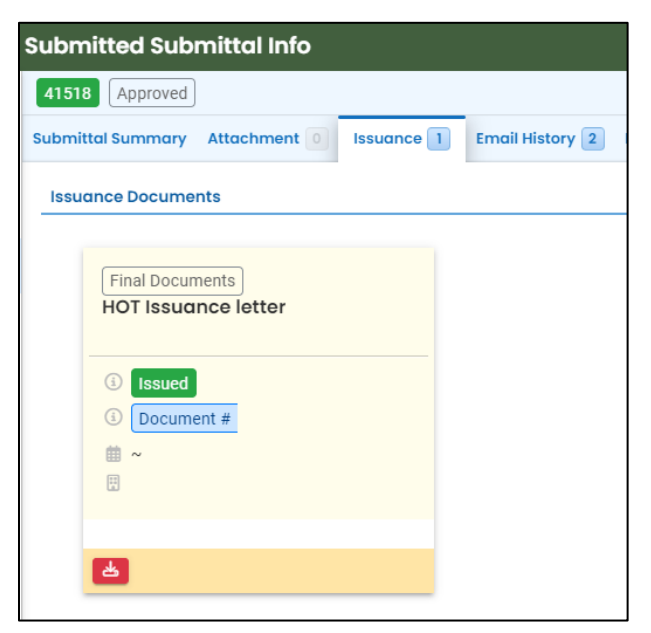

LUST Report Release March 8, 2024

#### 9.1.4 Email History Tab

Emails sent by YDO related to this submittal are located under this tab.

| Submitted Submittal Info                           |                                                                                                  |            |
|----------------------------------------------------|--------------------------------------------------------------------------------------------------|------------|
| 40306 Complete Submittal                           |                                                                                                  | <b>C</b> > |
| Submittal Summary Attachment Issuance Em           | ail History 1 Payment Correspondence                                                             |            |
| Subject                                            | To/From                                                                                          | Last Sent  |
| [UAT] ODEQ LUST Report Release - Relea<br>Received | TO         katie.daugherty@deq.oregon.gov           FROM         YourDEQOnline@govonlinesaas.com | 2023-10-23 |
|                                                    | 1 Results                                                                                        |            |

#### 9.1.5 Payment Tab

Track payments related to this submittal here.

| Submitted Submittal Info                                              |                                 |  |  |  |  |  |
|-----------------------------------------------------------------------|---------------------------------|--|--|--|--|--|
| 40292 Complete Submittal                                              |                                 |  |  |  |  |  |
| Submittal Summary Attachment 1 Issuance 0 Email History 1 Payment Con | rrespondence                    |  |  |  |  |  |
| There is no payment due at this time.                                 |                                 |  |  |  |  |  |
| Fee Paid Balance<br>\$ 0.00 - \$ 0.00 = \$ 0.00                       |                                 |  |  |  |  |  |
| Fees                                                                  | Payment Transactions            |  |  |  |  |  |
| Fee is not required at this time.                                     | No payment transaction records. |  |  |  |  |  |

#### 9.1.6 Correspondence Tab

Chats with DEQ are tracked here.

| Submitted Submittal Info                                                         |                  |
|----------------------------------------------------------------------------------|------------------|
| 40292 Complete Submittal                                                         | <mark>C</mark> > |
| Submittal Summary Attachment 1 Issuance 0 Email History 1 Payment Correspondence |                  |
| Start a correspondence thread                                                    | Post             |
| Correspondence Date/Time                                                         |                  |
| mm/dd/yyyy -:                                                                    |                  |
|                                                                                  |                  |
| No correspondence messages.                                                      |                  |

#### 9.2 Review Form

Click the blue circle to access the submittal content.

|        | Star Trek                                                                | Complete Submittal     Action New | <ul> <li>Cleanup TESTER</li> <li>10/23/2023 Today</li> </ul> |             |
|--------|--------------------------------------------------------------------------|-----------------------------------|--------------------------------------------------------------|-------------|
| Google | 20 N Main St, Pendleton, OR 97801-1648                                   |                                   |                                                              | Review Form |
|        | LUST - Report Release from Regulated, Unregulated, or<br>HOT UST systems |                                   |                                                              |             |

The form cannot be modified.

| LUST/HOT Program Release Report                                                                     |                                                |
|----------------------------------------------------------------------------------------------------|------------------------------------------------|
| 40306 Complete Submittal                                                                            |                                                |
| 1) Basic Info 2) Attachment 3) Receipt                                                              |                                                |
| Tank Type                                                                                           |                                                |
| Regulated Underground Storage Tank      Inregulated Underground Storage T      Incident Information | ank 🔿 Heating Oil Tank                         |
| Date Discovered                                                                                     | Date Reported                                  |
| 10/23/2023                                                                                          | 10/20/2023                                     |
| Select your facility Create new facility Select your facility (project site) Star Trek              | 30162 Latitude 45.676661 Longitude -118.789305 |

### 9.3 Receipt Form

E.

Click the center teal circle to access a copy of your receipt to save or download.

| Star Trek<br>Land Quality 40306<br>420 N Main St, Pendleton, OR 97801-1<br>LUST - Report Release from Regulated<br>HOT UST systems                                                                                                    | Complete Submittal     Action New 548 Unregulated, or | Cleanup TESTER | la 🗐 🧿<br>Receipt |
|----------------------------------------------------------------------------------------------------|-------------------------------------------------------|----------------|-------------------|
| <image/> <section-header><section-header><image/><text><text><text><text><text><text><text><text><text><text><text><text><text></text></text></text></text></text></text></text></text></text></text></text></text></text></section-header></section-header> |                                                       |                |                   |